## **Accessing Firefly Parent Portal**

To access firefly from home you need to visit the following web address: <u>https://archbishoptemple.fireflycloud.net</u> (alternatively you can click on the link from the school website). You will then be directed to the following page:

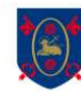

| Log in using your email address or<br>username        | Or log in with         | Click on the green<br>icon 'logging in for   |
|-------------------------------------------------------|------------------------|----------------------------------------------|
| Parent Portal                                         | 🖘 Site login (Firefly) | the first time?<br>Activate your             |
| Email address or username                             | 1 Office 365           | account'.                                    |
| O Password                                            |                        |                                              |
| Show password                                         |                        |                                              |
| Log in                                                |                        | a Borren Aori bassin                         |
| Forgotten your password?                              |                        | Logging in far the first time? Activate your |
| Logging in for the first time? Activate your account. |                        | account.                                     |

You will then be directed to a new page:

4/14

To activate your account enter the primary email address that you have provided as contact for the school.

| Archbishop Temple School                                                                                                    |                                                                              |                                                                                                |
|----------------------------------------------------------------------------------------------------|------------------------------------------------------------------------------|------------------------------------------------------------------------------------------------|
| Activate account Parent Portal To activate your account, enter yo address or username. Branal address or username                                             | or log in with Stel login (Firefly) e Office 365                             | (bork your mailboy)                                                                            |
| Activate account                                                                                                    | Log in                                                                       | An e-mail with details of how to access your account has been sent to your registered address. |
| You should be directed to a r<br>asks you to check your mailb<br>complete the activation, logi<br>account and complete the re<br>process by following the ema | message that<br>ox. To<br>n to your email<br>gistration<br>ail instructions. |                                                                                                |

Once you have registered your account return to the homepage: https://archbishoptemple.fireflycloud.net

Log in with your details and view your child's tasks by clicking on their profile picture and name.

If you have any issues with Firefly Parent Portal please email Mrs McLean, on <u>h.mclean@archbishoptemple.com</u>

The new 'Firefly for Parents' app is available to download from the Google Play and Apple App stores. Once downloaded you will need to enter the code **ARCHBISHOPTEMPLE** 

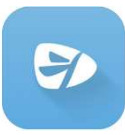